# Coroners Court of Queensland CCQ Invoicing System Sign-up guide for government contracted undertakers (funeral directors)

## Purpose

The CCQ Invoicing System (the System) will be accessible to government contracted undertakers (referred to in the portal as funeral directors). The purpose of this document is to provide a step by step guide which funeral directors and staff can refer to when they wish to sign up to use the Portal.

#### Background

The CCQ Invoicing System has two (2) key functions:

1. Register as an online service provider (funeral director); and

2. Submit invoices online for conveyancing, burials and cremation services provided to the Coroners Court of Queensland.

All staff who submit invoices for payment must create an individual account to access the System – logins cannot be shared.

Note: As this is a Queensland Government system, you will be able to access other services and departments in the future with this single sign-on (e.g. services related to the Registry of Births, Deaths, and Marriages).

As the Registry of Births, Deaths and Marriages (RBDM) maintains the System, there are a lot of references to their agency throughout the sign-up process. The System is newly in use by DJAG and CCQ, so please be assured that all/any information provided is relevant for our use, and your function as a service provider for the department.

# Providing 100 points of identification

You must provide a total of 100 points of Australian or state-issued documents to prove your digital identity—this is for first time users only and is **mandatory** to complete the secure sign-up process.

Different types of identity documents are worth different points. You can use different combinations of documents to make up your 100 points, but you must include **at least one primary document** as part of your 100 points.

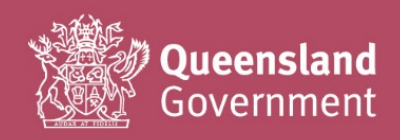

| Primary documents                     | Points |
|---------------------------------------|--------|
| Birth certificate                     | 50     |
| Driver licence                        | 60     |
| Passport                              | 50     |
| Secondary documents                   | Points |
| Certificate of Australian citizenship | 40     |
| Change of name certificate            | 40     |
| Australian visa                       | 40     |
| Marriage certificate                  | 40     |
| Medicare card                         | 40     |

## Sign-up procedure

**1.** Before starting, we strongly recommend that you open the sign-up link in a <u>Chrome</u> browser (or download Chrome if you don't already have it installed on your device).

https://www.bdm.qld.gov.au/services/registrations/serviceprovider/

You may wish to save/bookmark/favourite this link in your browser for easy access, as this will be your future login screen.

2. Select Sign-up / Login.

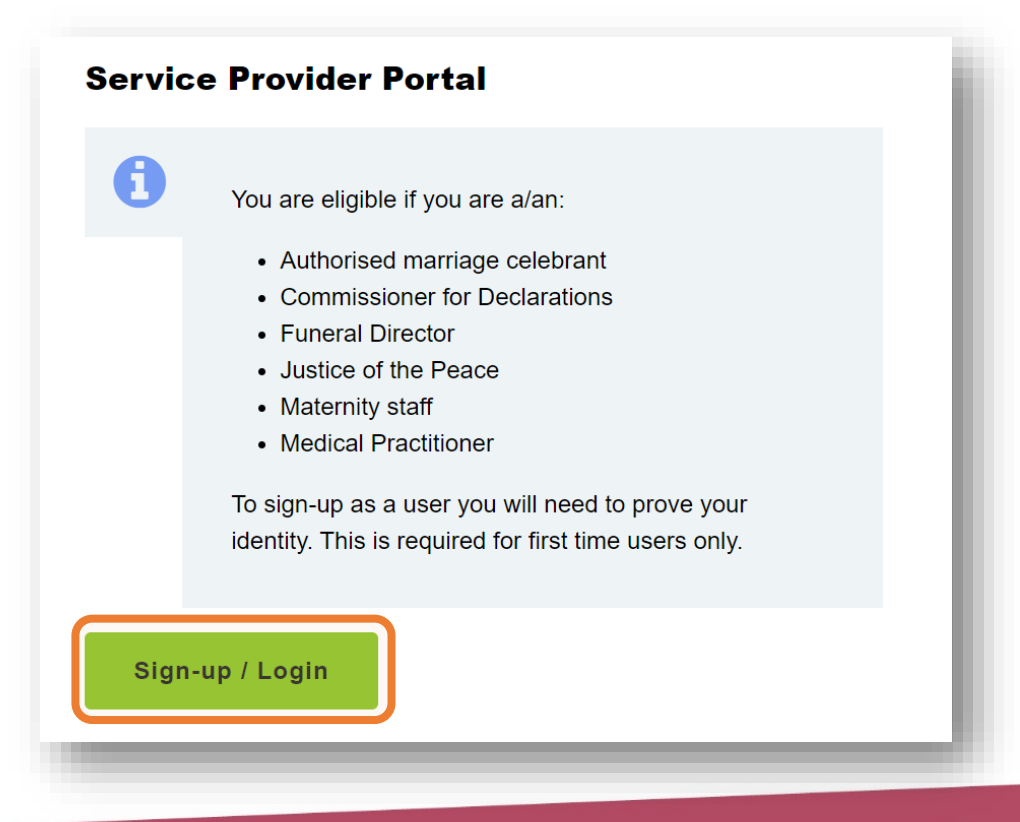

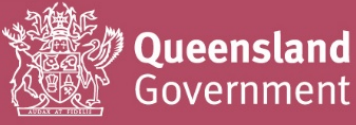

3. Leave the Username and Password fields blank, and select Register.

<u>DO NOT USE</u> the Google or Microsoft options, as they do not work with the portal and cause technical access issues – if you accidentally register with one of these options, please contact CCQ for assistance with your sign-up.

| Logi                | n or register                                    |
|---------------------|--------------------------------------------------|
| Please I            | ogin or register using one of the options below. |
| G                   | Google Microsoft                                 |
|                     | or                                               |
| Committee Committee | Login with QGov                                  |
| Userna              | me                                               |
| Your e              | email address                                    |
| * Passwo            | rd                                               |
| Log                 | g in Register                                    |
|                     |                                                  |

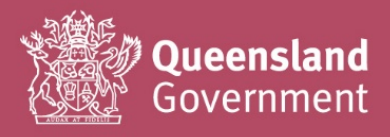

**4.** Complete all fields on the next screen (following the prompts), review the Terms and Conditions, and check the tick box before selecting Continue to go to the next screen.

| Create your QGov account                                                                               | i |
|----------------------------------------------------------------------------------------------------|---|
| Your QGov account is a key to your QGov identity.                                                      | Ľ |
| * Choose your username                                                                                 | U |
| Your email address                                                                                     | l |
| * Create a password                                                                                    | U |
| Password must be at least 10 characters, and consist of at least 3 of the following: upper case, lower | U |
| case, numeric, special characters                                                                      | l |
| * Confirm your password                                                                                | l |
| Mobile phone                                                                                           | U |
| 04                                                                                                    | l |
| * $\Box$ I agree to the <u>Terms and conditions</u> .                                                  | l |
| Continue                                                                                               |   |

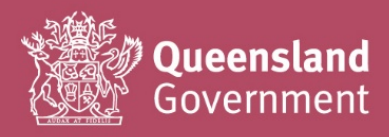

5. You should immediately receive an email containing a Confirmation code.

Note: If you do not receive a code within a few minutes, it's possible that you have entered your email address incorrectly – please check it, and contact CCQ for assistance if required.

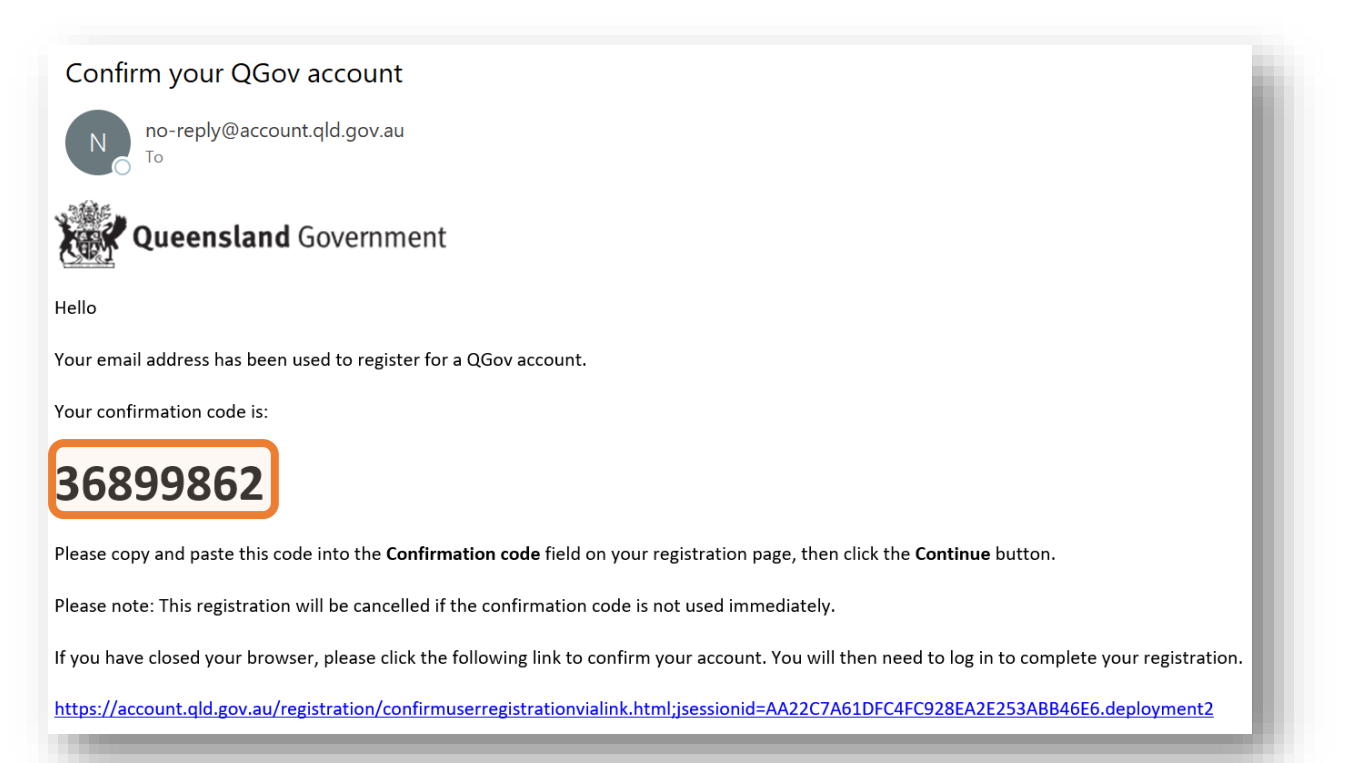

**6.** Return to your browser window (should still be open, otherwise you can click the link provided in the email), and enter the Confirmation code in the field below

| A confirmation below to create | code has been sent to your email account. Please enter this code<br>e your QGov account. |
|--------------------------------|------------------------------------------------------------------------------------------|
| * Confirmation c               | ode                                                                                      |
| Continue                       | Cancel                                                                                   |

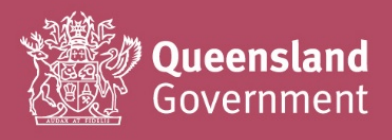

**7.** If you entered your Confirmation code correctly, you have successfully created a login with your email address, and this screen should now be displayed.

Click Continue to verify your identity and access the online service portal in the next steps.

| Creat      | e QGov identity                                     |  |
|------------|-----------------------------------------------------|--|
|            | Your account (QGov) has been successfully verified. |  |
| This accou | unt is the key to your identity.                    |  |

8. You will be returned to the login screen – select Sign-up / Login to continue again

| Servi | ce Provider Portal                                    |
|-------|-------------------------------------------------------|
| 0     | You are eligible if you are a/an:                     |
|       | Authorised marriage celebrant                         |
|       | Commissioner for Declarations     Euperel Director    |
|       | Justice of the Peace                                  |
|       | Maternity staff                                       |
|       | To sign-up as a user you will need to prove your      |
|       | identity. This is required for first time users only. |
|       |                                                       |
| Sig   | n-up / Login                                          |
|       |                                                       |

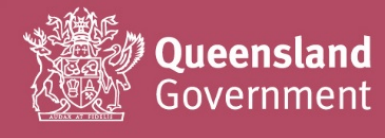

Please have your proof of identity documents ready for easy reference before completing the next sections.

9. Fill in Your detatils as below:

| prove who | o you are |                   |                   |
|-----------|-----------|-------------------|-------------------|
|           |           |                   |                   |
|           |           |                   |                   |
|           |           |                   |                   |
|           |           |                   |                   |
|           |           |                   |                   |
|           | prove who | prove who you are | prove who you are |

**10.** You will need to enter different details for different types of documents, depending on which tick boxes you select (e.g. if you select the driver's licence and medicare card tick boxes, dedicated fields will appear for you to enter their corresponding details).

You will **not** be required to upload/attach a copy of your documents in the form.

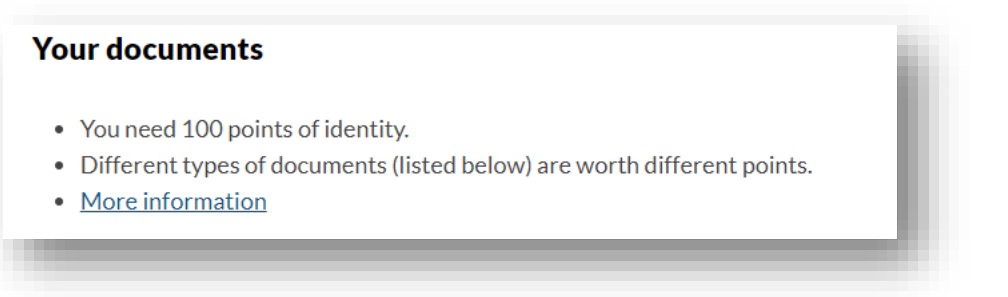

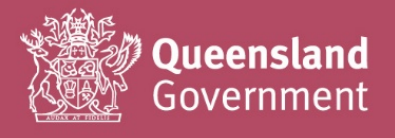

**11.** Select your Primary document/s (at least one Primary document must be provided) and enter details in the fields that appear.

| Primary documents                               |  |
|-------------------------------------------------|--|
| You must provide one or more primary documents. |  |
| Australian passport (50 points)                 |  |
| □ Birth certificate (50 points)                 |  |
| Driver licence (60 points)                      |  |

**12.** Select your Secondary document/s (if required), and enter details in the fields that appear.

| Secondary documents                               |  |
|---------------------------------------------------|--|
| Australian visa (40 points)                       |  |
| Certificate of Australian citizenship (40 points) |  |
| □ Change of name certificate (40 points)          |  |
| Marriage certificate (40 points)                  |  |
| Medicare card (40 points)                         |  |
|                                                   |  |
|                                                   |  |

**13.** Once all details have been entered, please check the Declaration and select Continue.

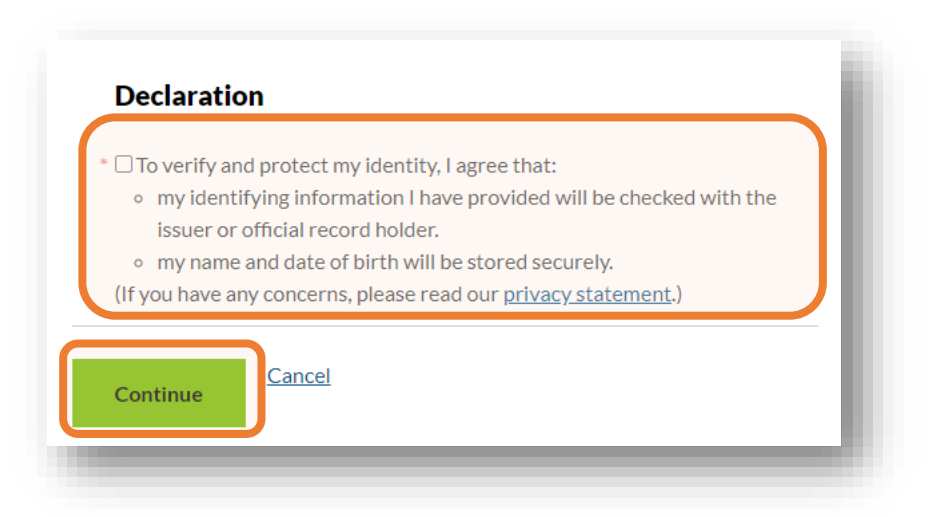

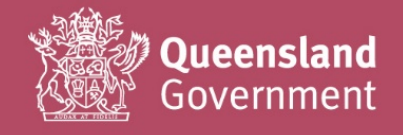

Note: The details you enter here are automatically verified – if the following message appears after you select Continue, please correct any errors in your document details and try again.

| We ne | ed you to prove who you are                                                 | ł. |
|-------|-----------------------------------------------------------------------------|----|
| A     | Please check your answers                                                   | ı  |
|       | 1. <u>Your passport failed. Please check your details and try</u><br>again. | I  |
|       |                                                                             | d  |

**14.** If you have successfully entered your details, the following screen should appear (you will also receive a confirmation email).

Select Continue to set-up your access to submit invoices online with CCQ.

| ou have verified | the details be | low: |
|------------------|----------------|------|
| Your verified    | details        |      |
| Given name       |                |      |
| Middle name      |                |      |
| Family name      |                |      |
| Date of birth    |                |      |
| Continue         |                |      |

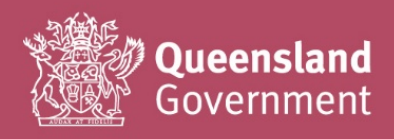

**15.** Please select the first option 'Always share...', as shown below. This will provide the best access to both current and future online services available through the portal.

You can change your sharing preference at any time through your account settings.

| Share your                                                                                                    | details                                                                                                    |  |
|----------------------------------------------------------------------------------------------------|----------------------------------------------------------------------------------------------------|--|
| To complete the <b>Re</b><br><b>Portal</b> service onlin                                                                                                    | egistry of Births, Deaths, and Marriages Service Provider<br>ne, the following personal information is required:                                                                                                    |  |
| Given name:                                                                                                    |                                                                                                    |  |
| Middle name/s:                                                                                                    |                                                                                                    |  |
| Family name:                                                                                                    |                                                                                                    |  |
| Email:                                                                                                    |                                                                                                    |  |
| Select your sh                                                                                                    | aring preference                                                                                                    |  |
| Select your sh<br>Always share th                                                                                                    | ese personal details within Queensland Government.                                                                                                    |  |
| Select your sh<br>Always share th<br>Share these person<br>Marriages Service                                                                                                    | ese personal details within Queensland Government.<br>Fonal details with the Registry of Births, Deaths, and<br>Provider Portal service this time only.                                                                                                    |  |
| Select your sh<br>Always share th<br>Share these person<br>Marriages Service<br>Don't share these<br>Marriages Service<br>complete this service                                                          | ese personal details within Queensland Government.<br>conal details with the Registry of Births, Deaths, and<br>Provider Portal service this time only.<br>e personal details with the Registry of Births, Deaths, and<br>Provider Portal service. I understand that I may not be able to<br>ice online.                                                                                                    |  |
| Select your sh<br>Always share th<br>Share these persons<br>Marriages Service<br>O Don't share these<br>Marriages Service<br>complete this servit<br>You have the option<br>settings.                    | ese personal details within Queensland Government.<br>conal details with the Registry of Births, Deaths, and<br>Provider Portal service this time only.<br>e personal details with the Registry of Births, Deaths, and<br>Provider Portal service. I understand that I may not be able to<br>ice online.<br>n of changing your sharing preferences with your account                                                 |  |
| Select your sh<br>Always share th<br>Share these person<br>Marriages Service<br>Don't share these<br>Marriages Service<br>complete this service<br>You have the option<br>settings.<br>Read our FAQs for | ese personal details within Queensland Government.<br>conal details with the Registry of Births, Deaths, and<br>Provider Portal service this time only.<br>e personal details with the Registry of Births, Deaths, and<br>Provider Portal service. I understand that I may not be able to<br>ice online.<br>n of changing your sharing preferences with your account<br>more information about sharing your details. |  |

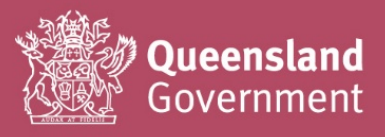

**16.** The name and email addressed you used to sign-up should automatically be populated in the fields below.

Please select Yes for the newsletter/email distribution, to be kept up to date with the department, online services, and changes to the portal.

| •                              |                                                                                                    |
|--------------------------------|----------------------------------------------------------------------------------------------------|
| U                              | You are now required to include current information which will form your registration details as a user of the Service Provider Portal. |
|                                | It is the user's responsibility to notify the Department of Justice and Attorney-General if any of these details change.                |
| <b>Authori</b><br>You must act | sed Service Provider identity information<br>under the name that you have just verified by QGov                                         |
| Given nam                      | Middle name(s) * Surname                                                                                                    |

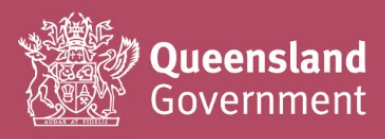

**17.** The email address you used to sign-up should automatically be populated in the fields below.

Please select Yes for the newsletter/email distribution, to be kept up to date with the department, online services, and changes to the portal.

Fill in the rest of the fields with your Contact details

| ; | Preferred contact email address                                                                                                    |
|---|----------------------------------------------------------------------------------------------------|
|   | Provided by your QGov verification. You can change it for your future correspondence <your appear="" email="" here="" registered="" will=""></your>                            |
|   | Do you agree for the above email address to be used to distribute stakeholder<br>newsletters and/or other material related to the Registry of Births, Deaths and<br>Marriages? |
|   | Preferred contact mobile phone number (SMS)                                                                                                    |
|   | Address line 1                                                                                                    |
|   | Enter a location                                                                                                    |
|   | City. town or suburb                                                                                                    |
|   | Country                                                                                                    |
|   |                                                                                                    |

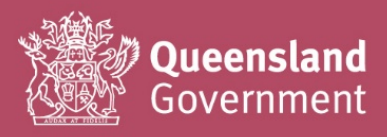

**18.** Select Funeral Director from the first drop down box, as your Service provider role.

| Service provider role                  |  |
|----------------------------------------|--|
| What type of service provider are you? |  |
| Funeral Director                       |  |
|                                        |  |

**19.** Next, fill in your Vendor details (as registered with DJAG for the payment of invoices – if you're unsure of your company's vendor details, please contact CCQ for assistance/verification).

Important: The vendor details that you enter will automatically populate into each and every invoice claim that you submit; please ensure that you enter the correct details.

If you do not have all the information to complete the above form, you can select 'Save for later'. This will allow you to come back and finalise your sign-up at a later time.

When finished, select Submit access request.

| Vendor details                                                                        |                       |
|---------------------------------------------------------------------------------------|-----------------------|
| * Vendor name                                                                         |                       |
|                                                                                       |                       |
| * Vendor number * Vendor ABN                                                          | )                     |
| <ul> <li>★ Do you accept the above agreement?</li> <li>○ Yes</li> <li>○ No</li> </ul> |                       |
| Save for later                                                                        | Submit access request |
|                                                                                       |                       |

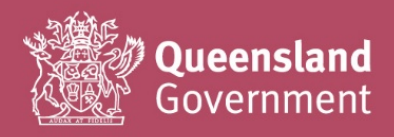

**20.** Your sign-up request will be submitted to CCQ Business Services for review and verification; should any amendment to your sign-up details be required, CCQ will send a request via the portal.

Your sign-up request will be actioned 1-5 business days after submission.

If you require your access to be reviewed urgently, or need to correct an error in your signup details, please contact CCQ Business Services for assistance at <u>CCoQContracts@justice.qld.gov.au</u>.

| 0   | Your sign-up is in progress                                                                                               |
|-----|----------------------------------------------------------------------------------------------------|
|     | Your sign-up details are being verified. You will receive an Email and SMS when your sign-up details have been validated. |
|     | This may take up to 5 business days to finalise.                                                                          |
| Log | out Refresh                                                                                                    |

**21.** Once your sign-up request has been approved by CCQ Business Services, you will receive confirmation via email and SMS (to the address and mobile number you used to sign-up).

You may now begin using the CCQ Invoicing System to submit invoice claims for all conveyancing and burial/cremation services provided under your current standing offer arrangement.

Log in here to start <a href="https://www.bdm.qld.gov.au/services/registrations/serviceprovider/">https://www.bdm.qld.gov.au/services/registrations/serviceprovider/</a>

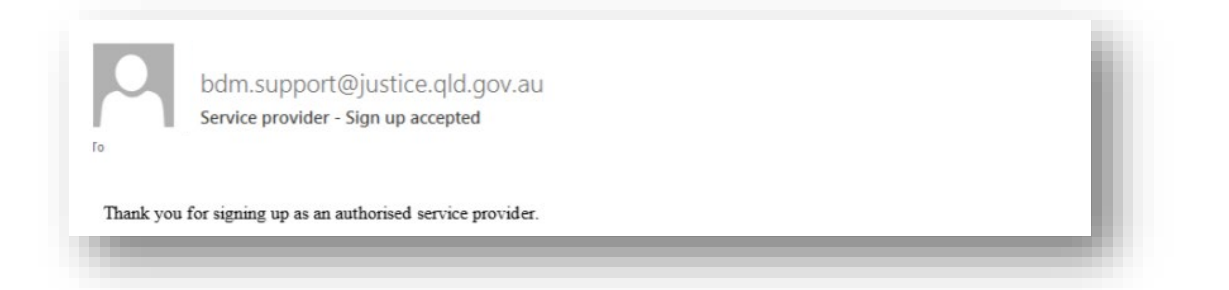

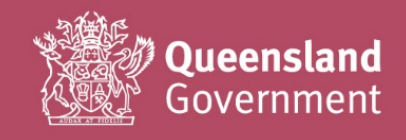

CCoQContracts@justice.qld.gov.au